## DOSTOP DO ŠOLSKE E-POŠTE

1. Obiščemo šolsko spletno stran: <u>http://www.o-frs.mb.edus.si/</u> in izberemo povezavo do Oblaka 365 (<u>https://o365.arnes.si/</u>).

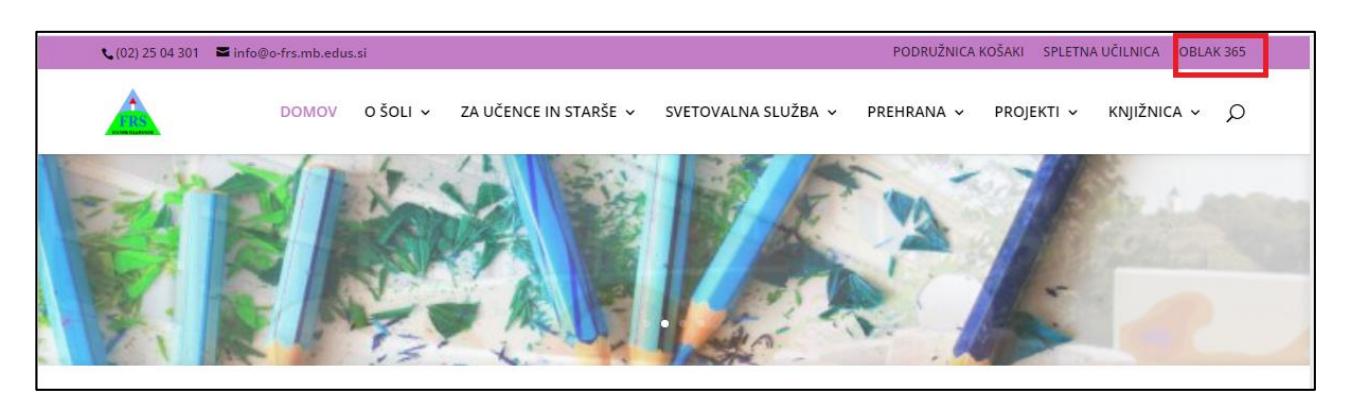

2. V Oblak 365 se prijavimo s svojimi AAI uporabniškimi podatki tako, da izberemo možnost »**Prijava**«.

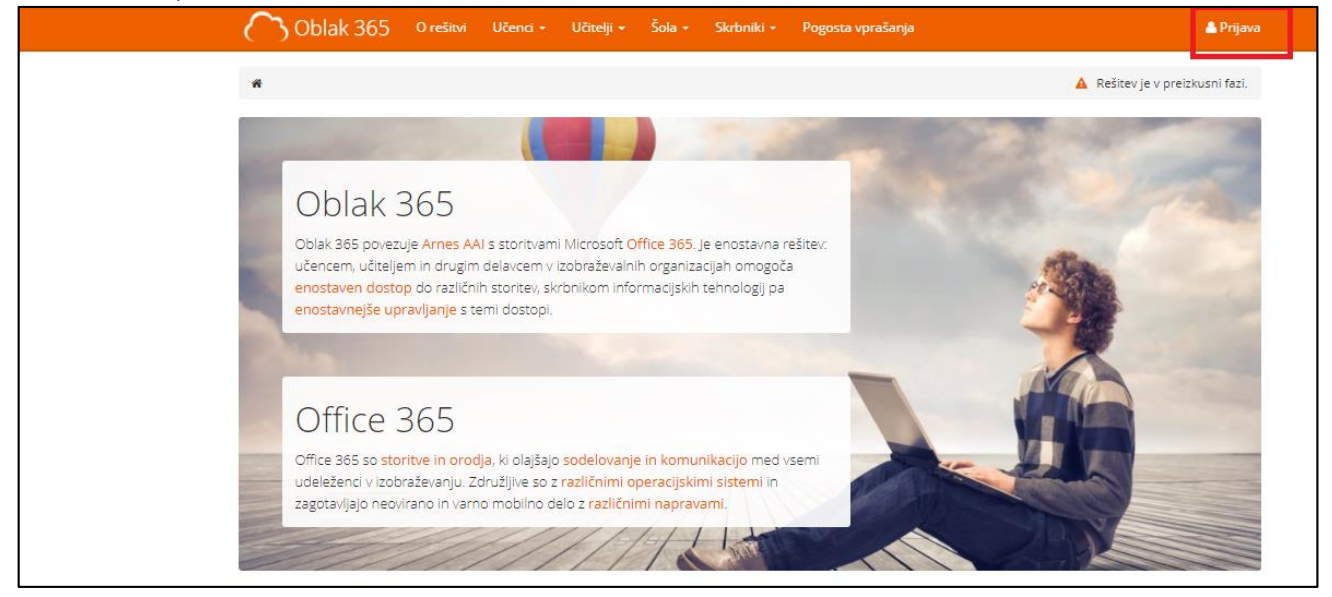

3. Ponudi se nam izbira organizacije. Kliknemo na puščico navzdol in izberemo Arnes.

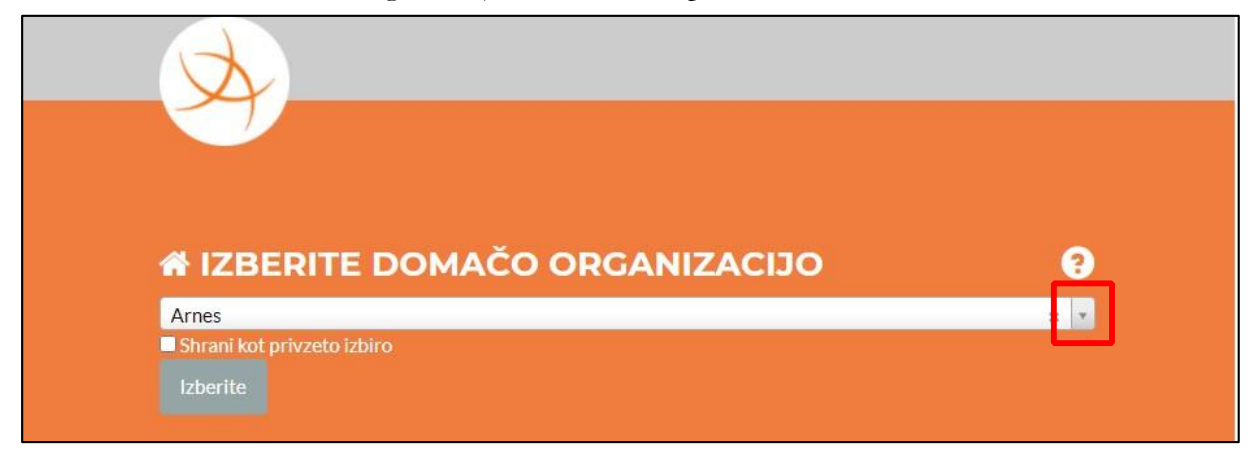

4. Vnesemo svojo AAI prijavo - uporabniško ime in geslo, ki so ga starši dobili od tvoje razredničarke/razrednika ter kliknemo **»PRIJAVA«.** 

| A |           |
|---|-----------|
|   | AAI-račun |
|   | Geslo     |
|   | Prijava   |

5. Izberemo gumb »Da, nadaljuj«.

| ×                                                                  |                                                                                                    |  |  |  |  |
|--------------------------------------------------------------------|----------------------------------------------------------------------------------------------------|--|--|--|--|
|                                                                    |                                                                                                    |  |  |  |  |
| Pravkar se namerav<br>bo IdP tej storitvi p<br>se s tem strinjate? | Pravkar se nameravate prijaviti v storitev Arnes Učilnice. Med postopkom prijave<br>bo IdP tej storitvi posredoval atribute, ki vsebujejo informacije o vaši identiteti. Ali<br>se s tem strinjate? |  |  |  |  |
| Zapomni si priv                                                    | ■ Zapomni si privolitev.                                                                                                    |  |  |  |  |
| Da, nadaljuj                                                       | Ne, prekliči                                                                                                    |  |  |  |  |

6. Ko se prvič prijavimo se nam naložijo vse storitve.

V uporabniškem središču storitve OBLAK 365 dostopamo do svoje pošte tako, da izberemo »Microsoft Outlook«.

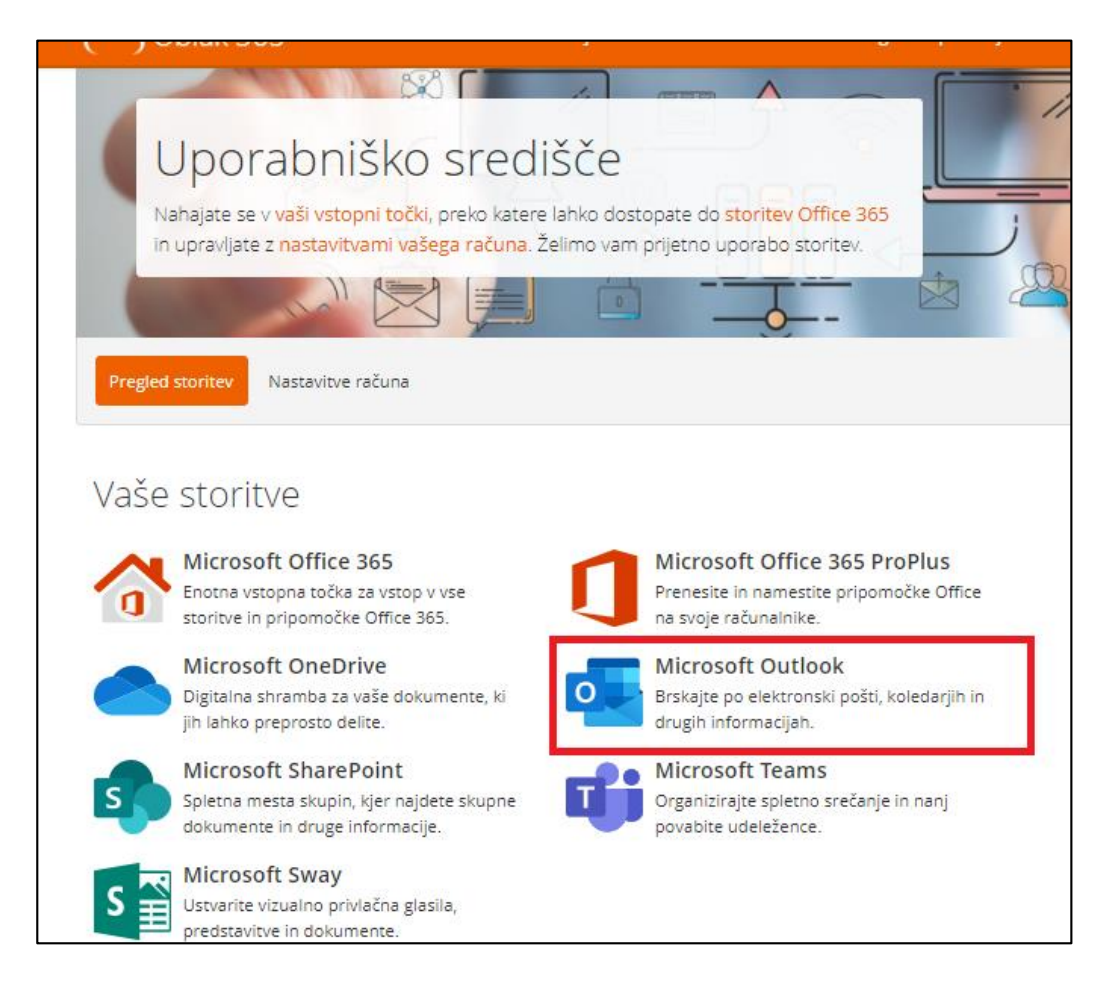

6. Ko izberete Microsoft Outlook, se vam na naslednjem koraku izpiše spodnje obvestilo. Ponovno kliknete **Da, nadaljuj**.

| A                                                                                                    |                        |  |  |  |
|----------------------------------------------------------------------------------------------------|------------------------|--|--|--|
|                                                                                                    |                        |  |  |  |
| Pravkar se nameravate prijaviti v storitev Arnes Učilnice. Med postopkom prijave<br>bo IdP tej storitvi posredoval atribute, ki vsebujejo informacije o vaši identiteti. Ali<br>se s tem strinjate? |                        |  |  |  |
| Zapomni si pri                                                                                                    | Zapomni si privolitev. |  |  |  |
| Da, nadaljuj                                                                                                    | Ne, prekliči           |  |  |  |
|                                                                                                    |                        |  |  |  |

Pojavi še eno obvestilo. Izberite poljubno (Da, če želite ostati vpisani oz. NE, če ne želite ostati vpisani).

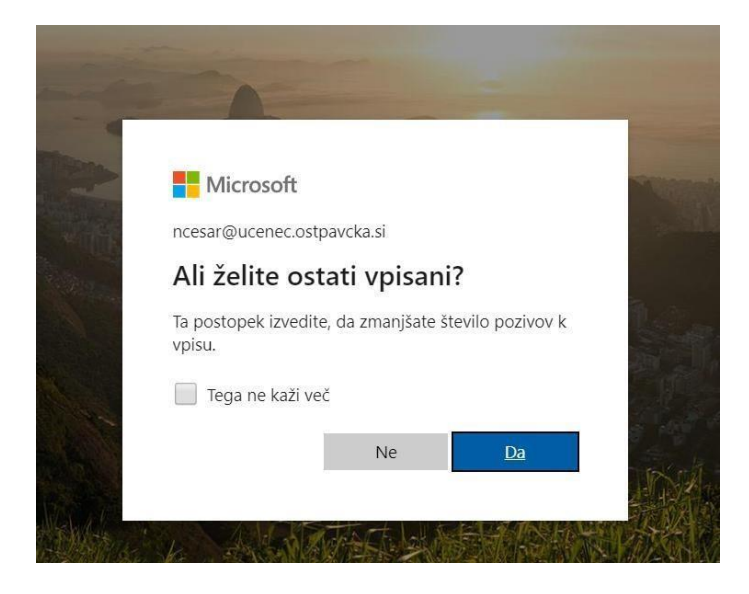